Instructions for Flashing BIOS using software when BIOS firmware has been corrupted and board fails to boot.

Check the PWR\_LED (Green) and STB\_LED (Red) on the motherboard to make sure BIOS can be recovered.

In the example below Green and Red LEDs will start flashing when board is powered-on, indicating that it has entered Recovery Mode. There will not be any video on the screen at this time.

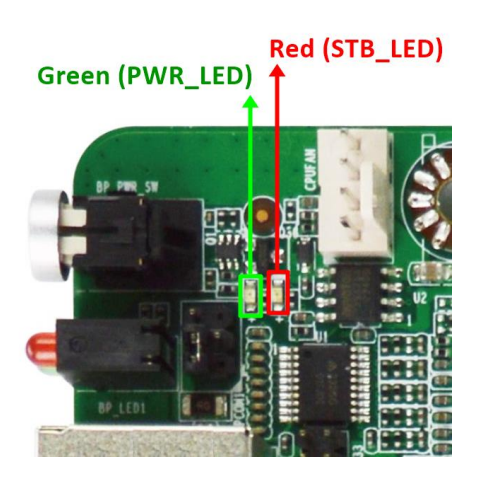

1. Download Recover-BIOS (.zip) file of the corresponding product from the Jetway official website.

| Or Enter Model Name for Searching                                |                  |                    |                        |                       |             |                |
|------------------------------------------------------------------|------------------|--------------------|------------------------|-----------------------|-------------|----------------|
|                                                                  |                  |                    | Search                 |                       |             |                |
| Choose File types for Downloading                                |                  |                    |                        |                       |             |                |
| V Drivers V BIOS -1 V BIOS -2 V Manual V QIG V BIOS -3 V BIOS -4 |                  |                    |                        |                       |             |                |
| Test-Report BIOS-EFI BIOS-Wir                                    | ndows 🔽 Reco     | ver-BIOS           |                        |                       |             |                |
| Model Name                                                       | Туре             | Operating System   | Download<br>Site(Asia) | Download<br>Site(USA) | Description | Update<br>Date |
| MI23-Q670X Series                                                | SIO              | Windows 10 (64bit) | 8                      | 8                     | -           | 2023-03-28     |
| MI23-Q670X Series                                                | Test-<br>Report  | -                  | Ø                      | Ø                     | -           | 2023-03-30     |
| MI23-Q670X Series                                                | Recover-<br>BIOS |                    | 8                      | ß                     | -           | 2023-04-18     |
| MI23-Q670X Series                                                | Chipset          | Windows 10 (64bit) | ß                      |                       | -           | 2023-03-28     |

2. Extract all .RY files to a USB flash drive that has a FAT32 file format.

| > MI3QIA01RY |             |   |                    | ~ ē            |           |
|--------------|-------------|---|--------------------|----------------|-----------|
| ^            | 名稱          | ^ | 修改日期               | 類型             | 大小        |
| *            | MI3QIA01.RY |   | 2023/4/13 下午 02:34 | RY 檔案<br>RV 檔案 | 16,384 KB |
| *            | MISQIA02.RY |   | 2023/4/13 下午 02:34 | RY 檔案          | 16,384 KB |
| ×            | README      |   | 2023/4/18 下午 03:54 | 文字文件           | 1 KB      |

- 3. Connect a monitor to the VGA, HDMI or DP port. The LVDS and eDP panel are not supported at this moment. Do not power-on board yet.
- 4. Plug the USB drive from step 2 into any USB port on the motherboard. Turn on the power by pressing the power button, the REFLASH\_LED will start flashing.
- 5. If the BIOS files in flash drive are the correct ones, you will see the following screen and you can proceed with flashing the BIOS.

\*If no such picture appears onscreen, the BIOS versions may be wrong. In this case please check and re-load the correct versions, or save all RY file versions into the USB disk for the system to search automatically.

| Main                                                                                                    | ptio Setup – AMI                                                                                                    |  |  |
|----------------------------------------------------------------------------------------------------|----------------------------------------------------------------------------------------------------|--|--|
| System booted from new image<br>Partial update is not allowed<br>Only full image can be updated<br>Proceed with flash update | Select this to start flash<br>update<br>++: Select Screen<br>11: Select Item<br>Enter: Select<br>+/-: Change Opt.<br>F1: General Help<br>F2: Previous Values<br>F3: Optimized Defaults<br>F4: Save & Exit<br>ESC: Exit |  |  |
| Version 2.22.1287 Copyright (C) 2023 AMI                                                                                     |                                                                                                    |  |  |

6. Press the Enter key to start re-flashing the BIOS, which takes about 40 seconds.

| Aptio Setup - AMI<br>Main                                                                                                    |                                                                                                    |
|----------------------------------------------------------------------------------------------------|----------------------------------------------------------------------------------------------------|
| Main<br>MARNING! System firmware is being updated.<br>Keyboard is locked.<br>DO NOT TURN THE POWER OFF !!!<br>Once firmware update is completed<br>press any key to reboot the system<br>Flash Update<br>Updating main firmware<br>-49%- | Screen<br>Item<br>Ct<br>Opt.<br>F1: General Help<br>F2: Previous Values<br>F3: Optimized Defaults<br>F4: Save & Exit<br>ESC: Exit |
| Version 2.22.1287 Copyright (C) 2023                                                                                                    | AMI                                                                                                    |

7. When flashing update is completed, please press any key to restart the system.

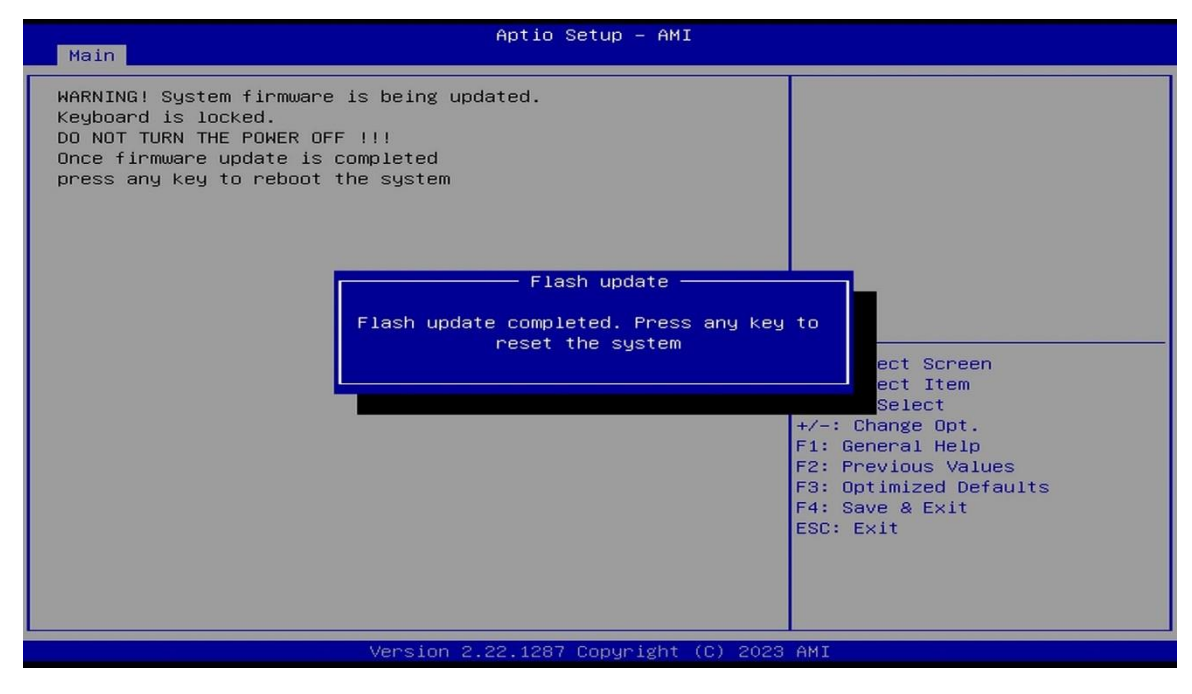

8. The following screen picture means that BIOS re-flashing update is completed successfully.

| Main Advanced Chipset Secur                                                                             | Aptio Setup – AMI<br>ity Boot Save & Exit                                                                        |                                                                                                    |
|----------------------------------------------------------------------------------------------------|----------------------------------------------------------------------------------------------------|----------------------------------------------------------------------------------------------------|
| MainAdvancedChipsetSecurityBIOS InformationBIOS VendorFilenameBuild Date and TimeSystem DateSystem Time | ity Boot Save & Exit<br>American Megatrends<br>MI15HA02<br>09/25/2023 11:33:27<br>[Fri 01/12/2024]<br>[14:30:09] | Set the Date. Use Tab to<br>switch between Date elements.<br>++: Select Screen<br>fl: Select Item<br>Enter: Select<br>+/-: Change Opt.<br>F1: General Help<br>F2: Previous Values<br>F3: Optimized Defaults<br>F4: Save & Exit<br>ESC: Exit |
|                                                                                                    |                                                                                                    |                                                                                                    |
| Vers                                                                                                    | ion 2.22.1287 Copyright (C) 20                                                                                   | 23 AMI                                                                                                    |